# **CT003APP User manual**

#### catalogue

| CT003APP User manual                                                | 1  |
|---------------------------------------------------------------------|----|
| 1. APP download                                                     | 3  |
| 1.Android download: Google Play                                     | 3  |
| 2.IOS download: APP Store                                           | 3  |
| 2. Account registration / login                                     | 3  |
| 1, select the server                                                | 3  |
| 2. Registration                                                     | 4  |
| 3. Login                                                            | 5  |
| 4.Forget the password                                               | 6  |
| 5. Account management-change the password / exit / log in / log out | 7  |
| 3. Add equipment                                                    | 9  |
| 1. Add the entrance                                                 | 9  |
| 2. How to add                                                       | 10 |
| 3. List of equipment                                                | 11 |
| 4. Add process                                                      | 12 |
| 1. Bluetooth addition                                               |    |
| 2. Configuration network                                            | 14 |
| 3. Firmware upgrade                                                 | 15 |
| 5. Bluetooth communication                                          | 17 |
| 1. Bluetooth logo                                                   | 17 |
| 2. Selection of electricity meters                                  | 18 |
| 6. Setting                                                          |    |
| 1. Configuration network                                            |    |

Marstek energy Co., Ltd

| 2. Hardware reset     |    |
|-----------------------|----|
| 3. Language Settings  | 20 |
| 4. Share equipment    | 21 |
| 5. User feedback      | 22 |
| 6. APP version number | 23 |
| 7. Equipment No       | 23 |

### 1. APP download

1.Android download: Google Play

2.IOS download: APP Store

**QR code download:** 

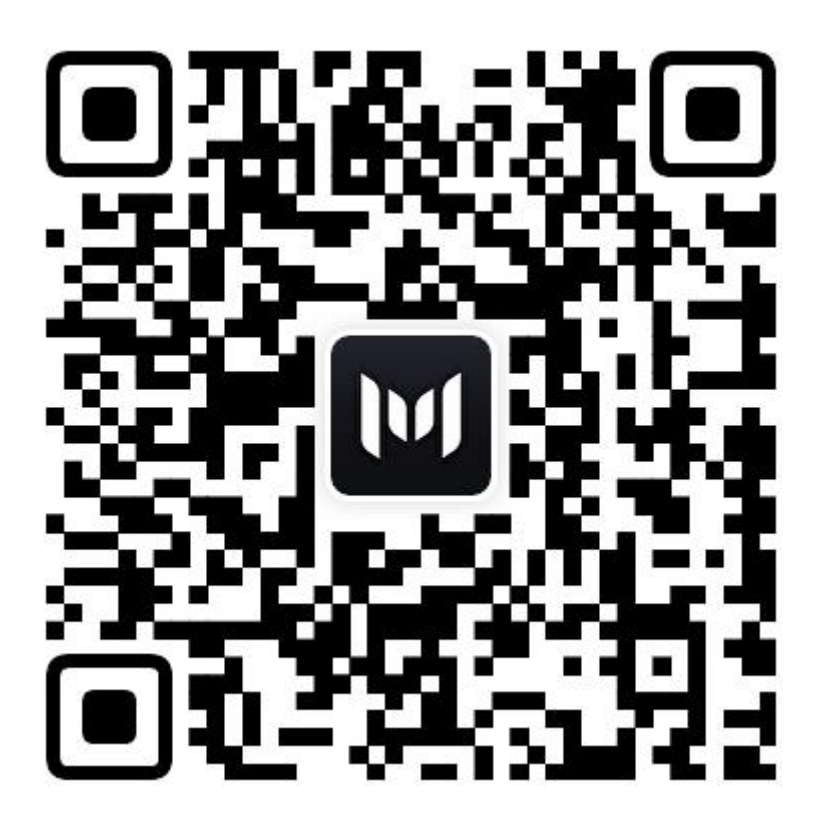

### 2. Account registration / login

#### 1, select the server

Select the corresponding server in the area where the device is located, and click the [OK] button to enter the login page, the upper right corner of the login page is the switch server entrance, you can click to change;

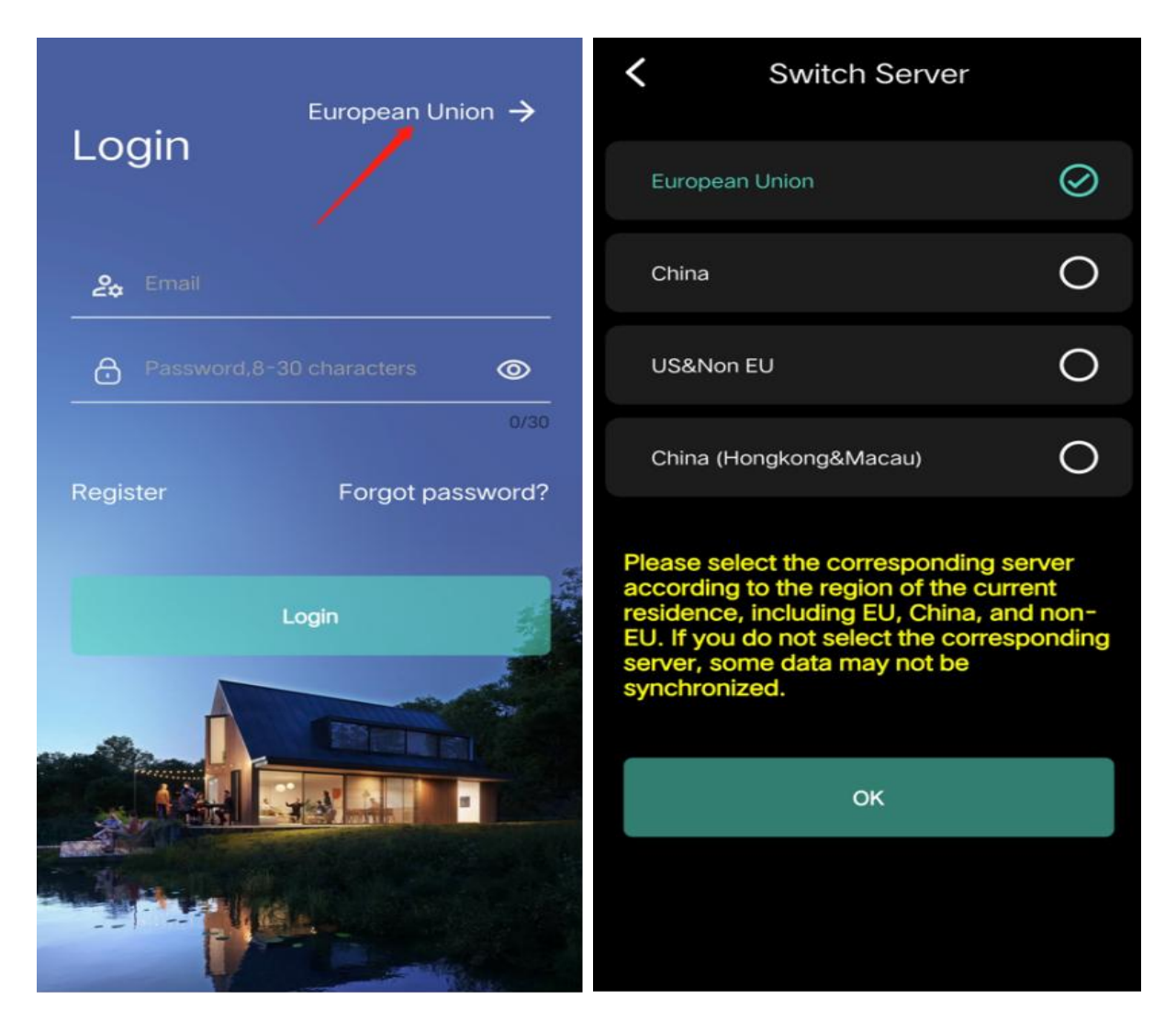

#### 2. Registration

Enter the email, verification code and password as required (8-30 bytes in length); click the [Registration] button to complete the registration. After successful registration, the prompt box will pop up and automatically return to the login page;

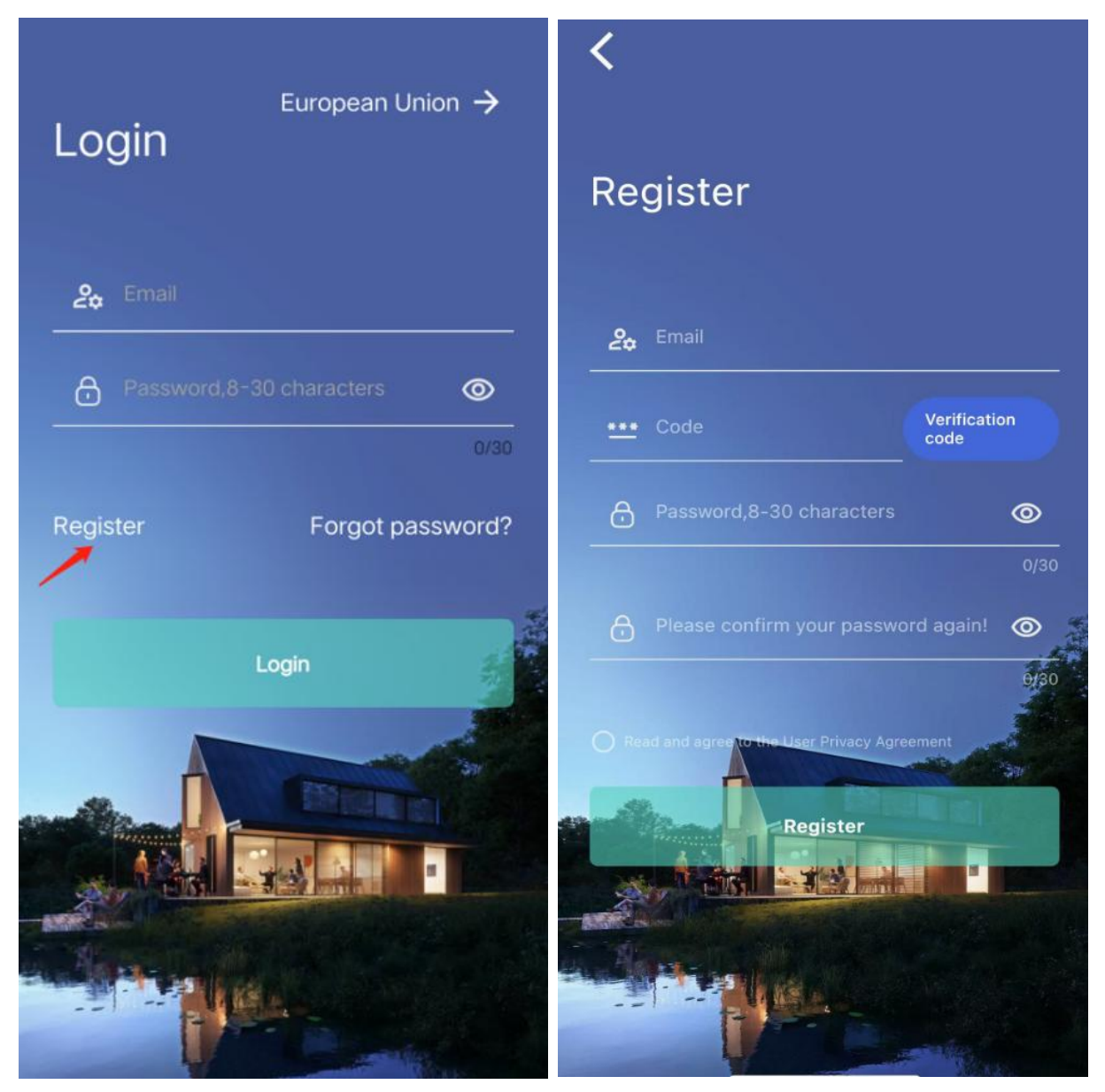

#### 3. Login

Enter the registered email address and password, click the [Login] button, and login successfully;

Note: The server selected in the upper right corner of the login page should be consistent with the account server logged in. Register the account under a server, then select the server to log

#### in, and the accounts of different servers do not communicate;

#### 4.Forget the password

The login page has [forget password] entrance; enter email, verification code and new password (8-30 bytes), click the [reset password] button, prompt the reset success, with a new password login;

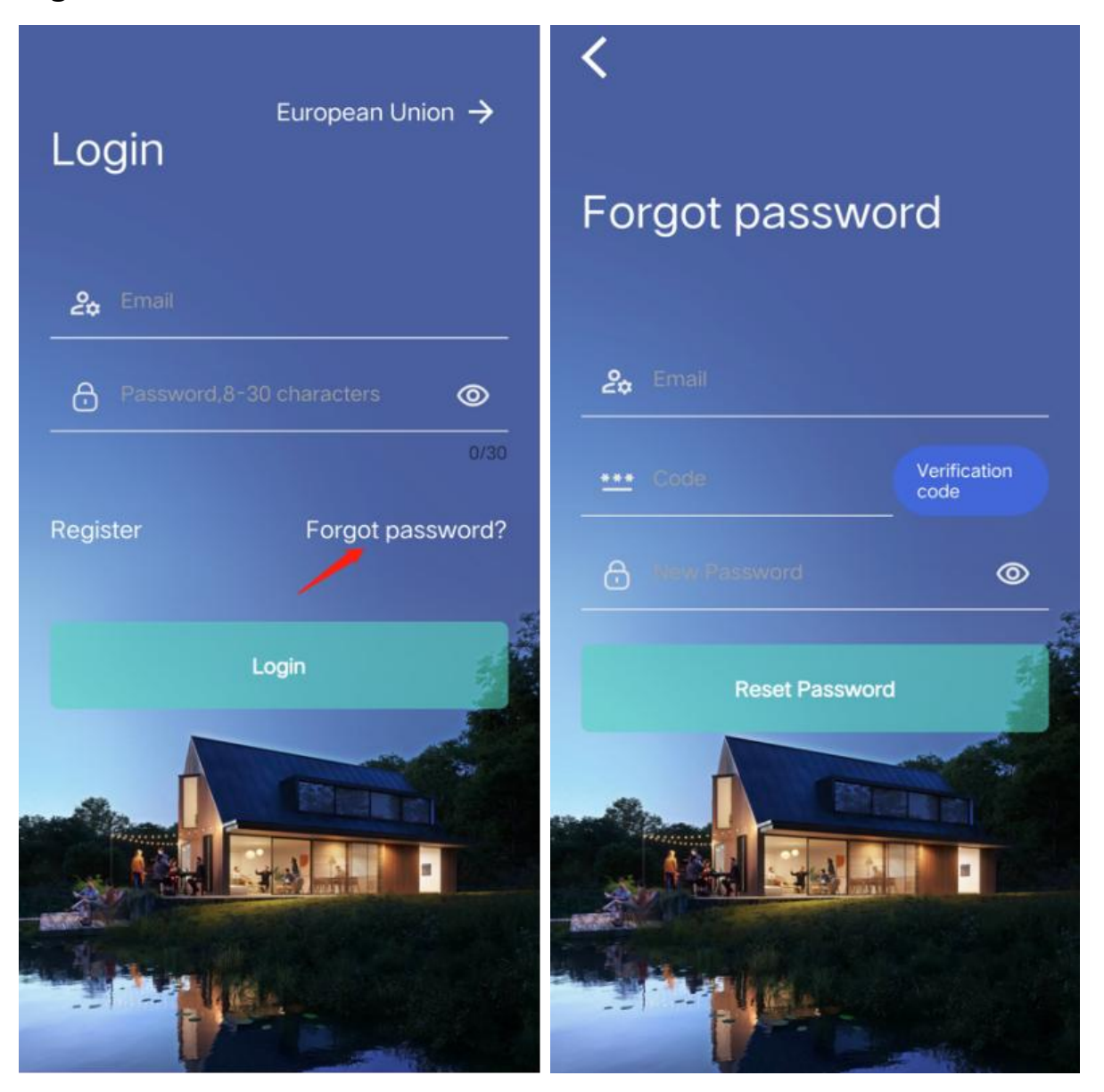

### 5. Account management-change the password / exit / log in

#### / log out

After successful login, jump to the home page and click the [Settings] button in the upper right corner to enter the Settings page; click the email number to enter the account management page to perform the following operations for the account;

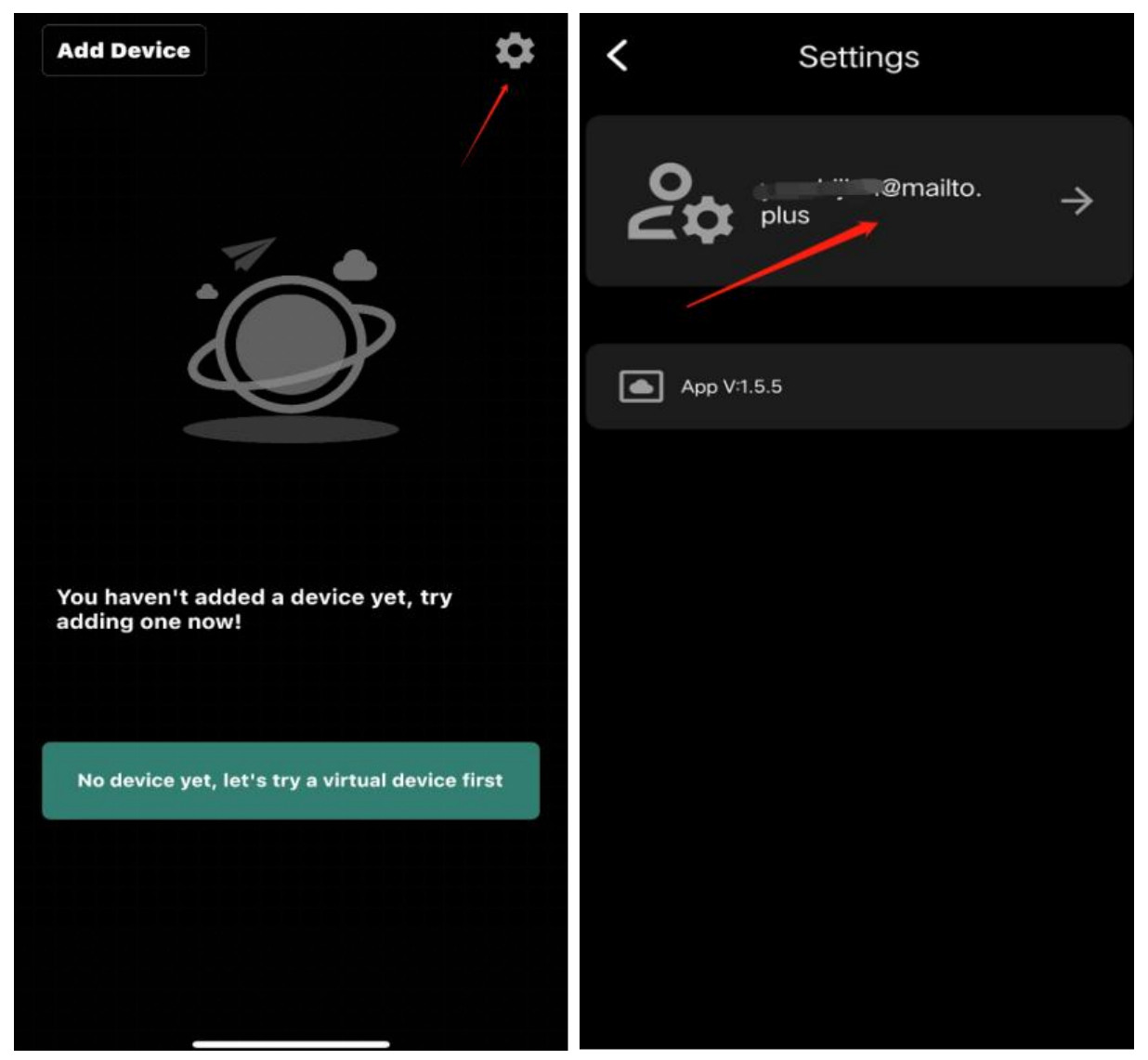

Modify password: enter email, original password and new password (8-30 bytes), click the [Modify Password] button to

indicate that the password has been modified successfully, and you can use the new password next time;

Log out: click [log out], the account is quit, the next time to enter the app need to log in again;

Cancel the account: enter the email and password, click the [account cancel] button to prompt that the account has been cancelled, the cancelled account can not be logged in, need to re-register

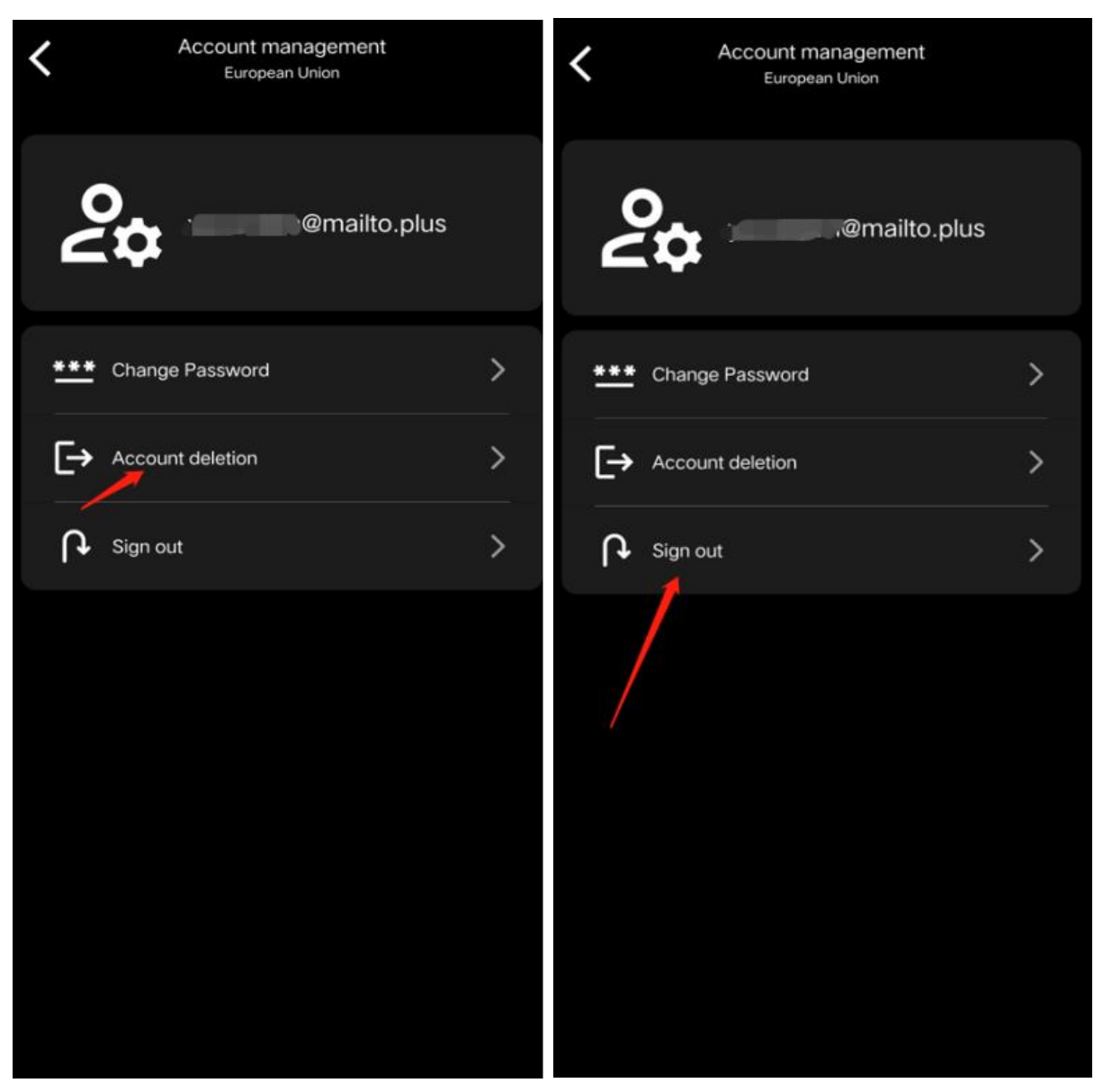

### 3. Add equipment

#### 1. Add the entrance

The account has not added the equipment, there is a [Add device] button in the upper left corner of the home page;

The account has added the device, there is a + button in the upper right corner of the device list, both entrances can enter the add device page;

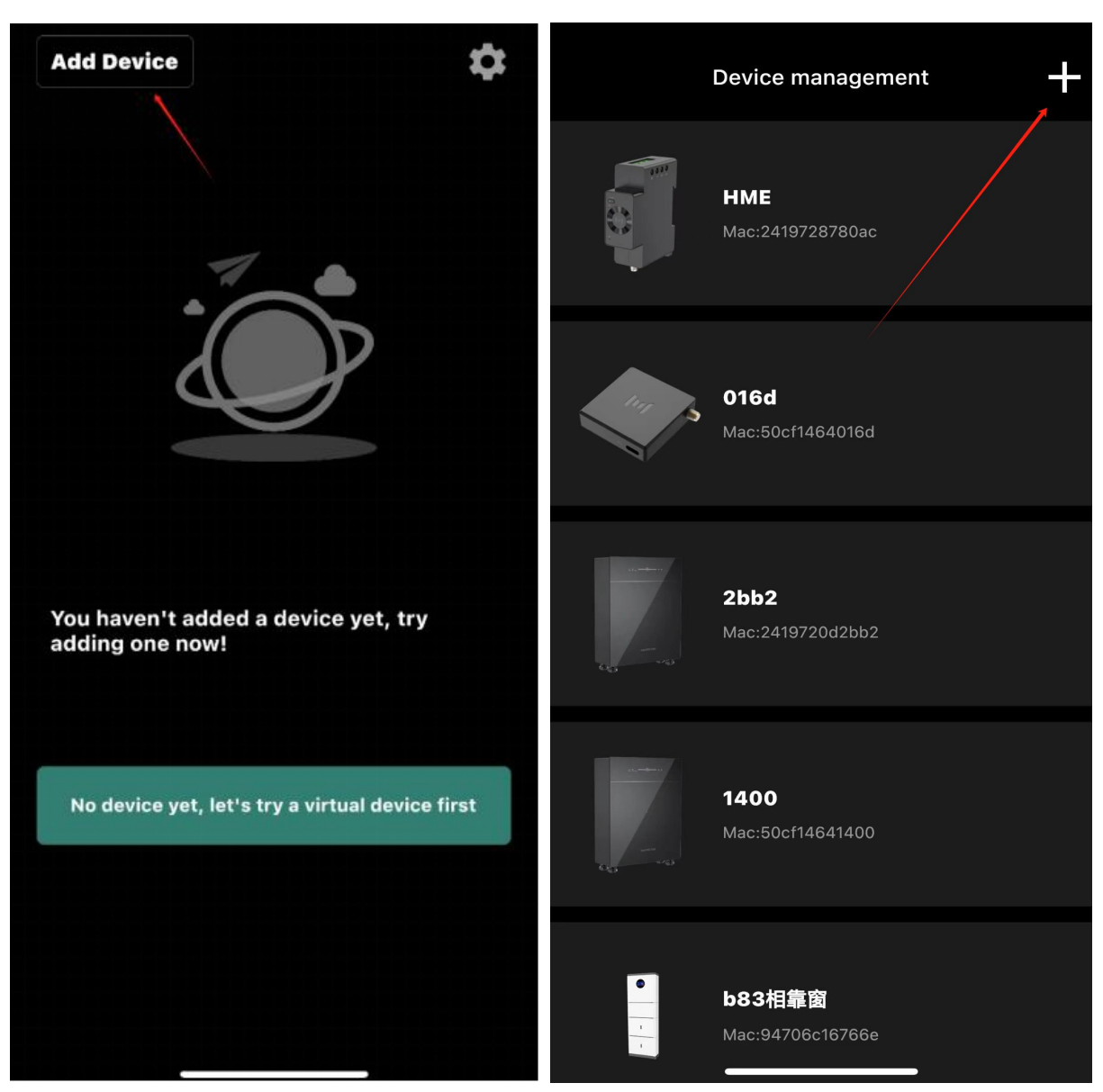

#### 2. How to add

The APP has two addition methods: [QR code] and [Bluetooth]; CT only supports Bluetooth addition;

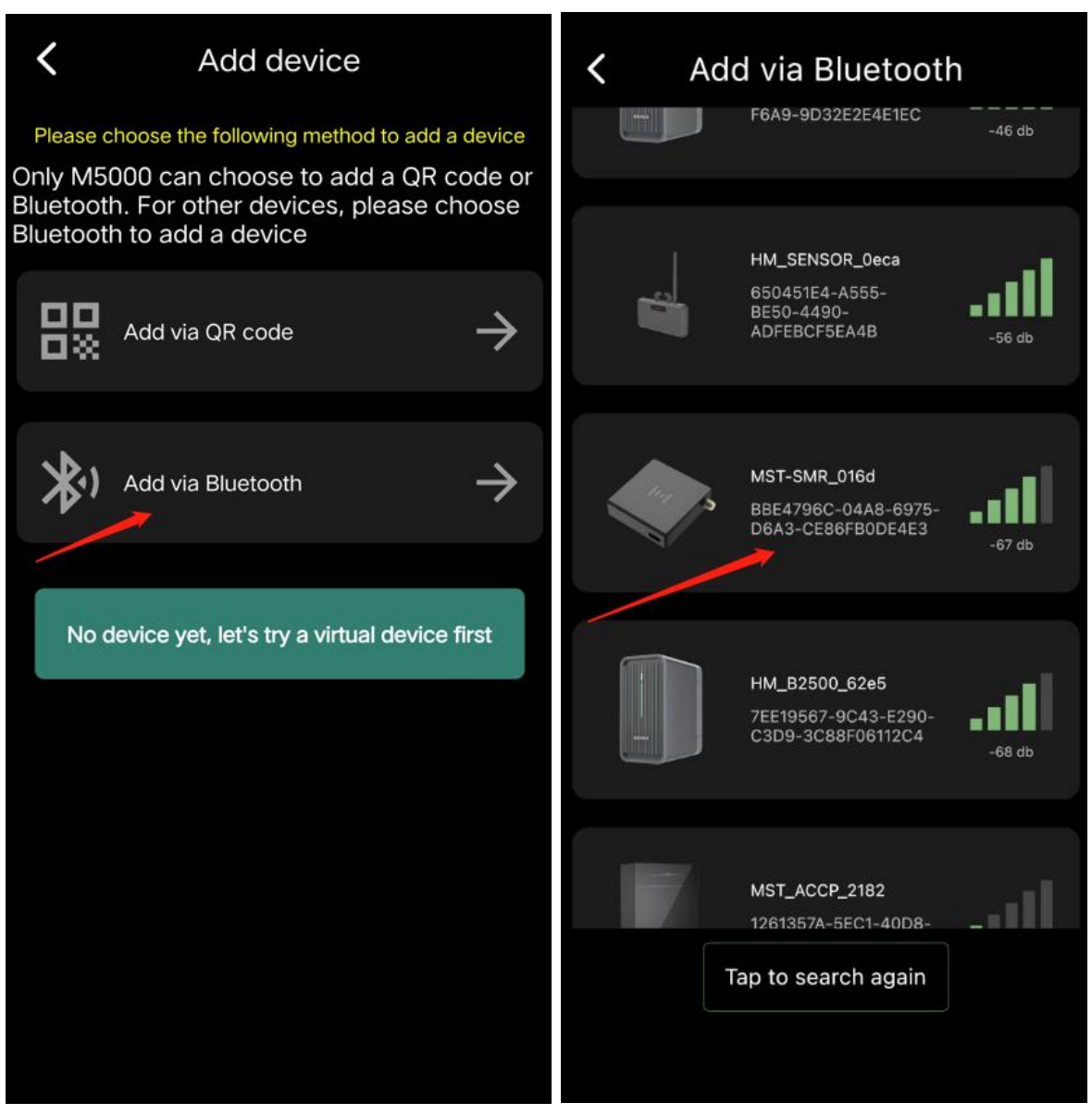

#### 3. List of equipment

After binding the device, click the name of the device to the device list, an account can add multiple different devices;

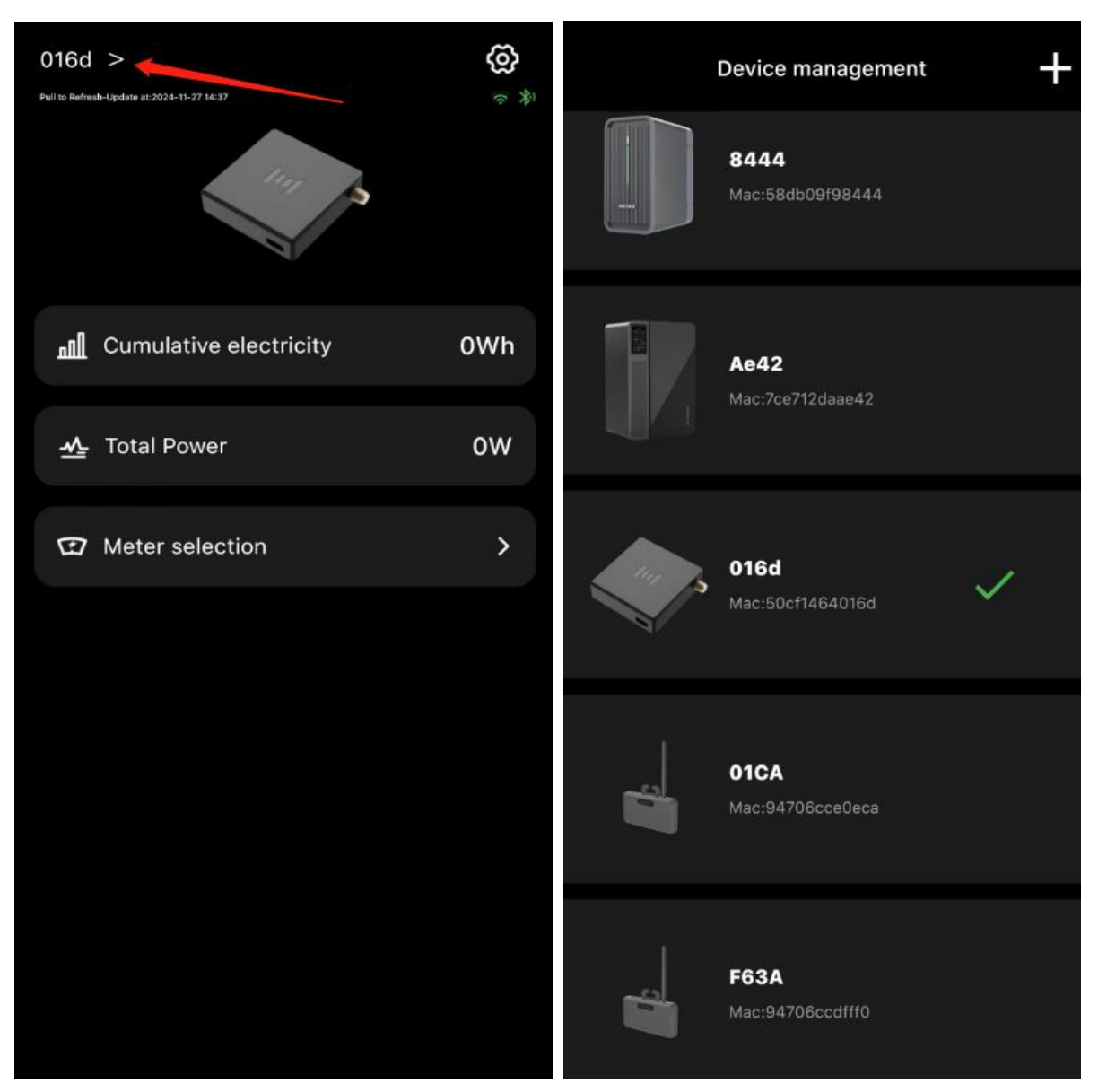

### 4. Add process

#### 1. Bluetooth addition

Click Bluetooth Add, jump to Bluetooth Add page; the list is the device scanned by Bluetooth, click the device to add, load to the named page (the name is not too long), enter the name and click [Add device] button, the device binding successfully;

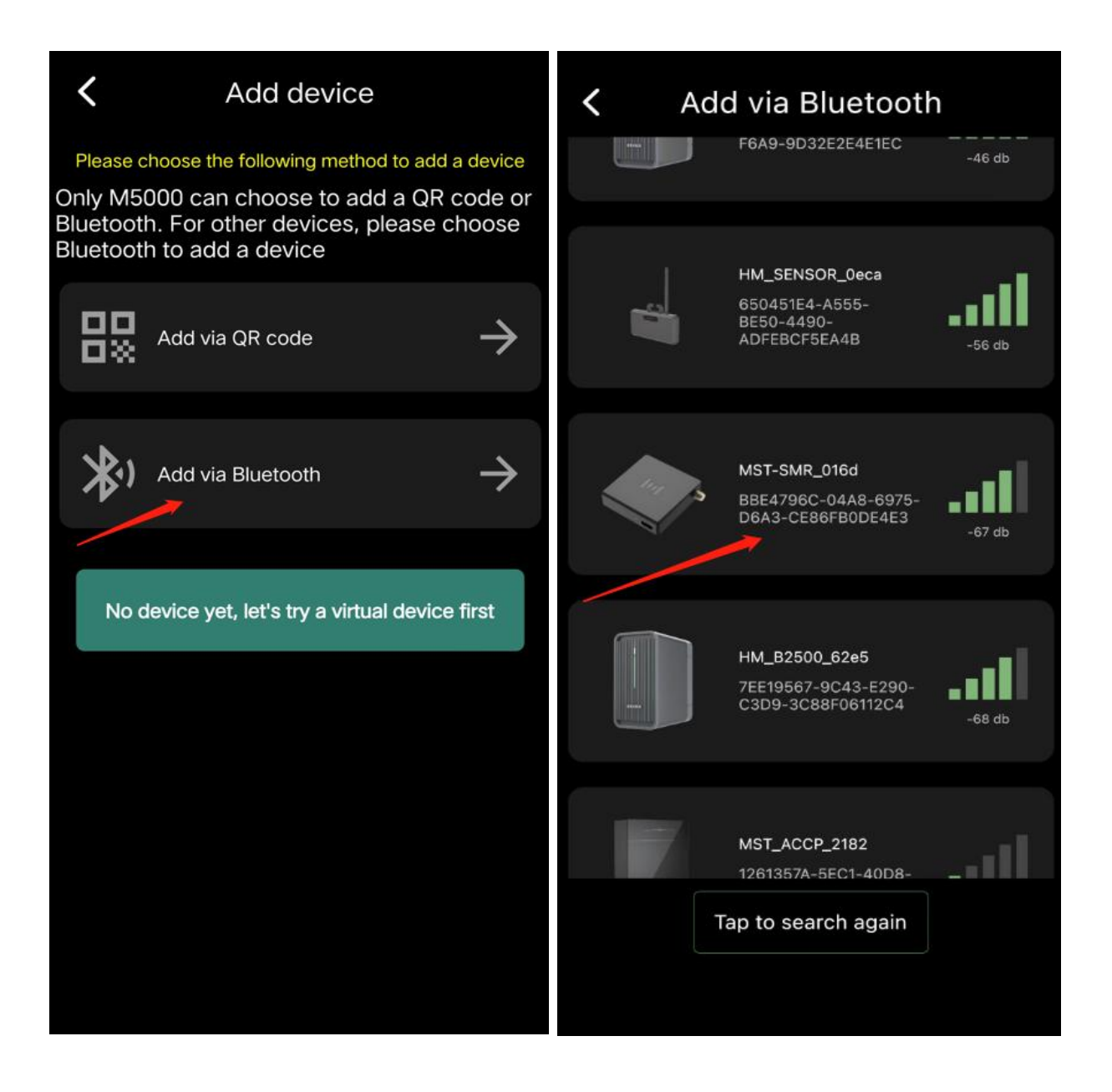

| Add via Bluetooth                                                                     | <b>〈</b> Enter a new device name                                                                                                    |
|---------------------------------------------------------------------------------------|----------------------------------------------------------------------------------------------------|
| HM_SENSOR_be2<br>e<br>94:70:6C:CD:BE:2E                                               | Enter a new device name                                                                                                    |
| MST_ACCP_2970<br>24:19:72:0D:29:70<br>-53 db                                          | You are activating a new device, and we<br>will create a new space on the server for<br>your device to store historical data. Click<br>on" Add Device "to continue activating the<br>device. |
| Bluetooth adding device, please wait!<br>MST_ACCP_21ad<br>24:19:72:0D:21:AD<br>-51 db | Add device                                                                                                    |
| Tap to search again                                                                   |                                                                                                    |

Note: When the app enters the Bluetooth addition page, the app may have the Bluetooth authorization popup, and the Bluetooth license is required to agree (the app can confirm the app Bluetooth is authorized in the mobile phone Settings), and open the Bluetooth switch of the mobile phone;

#### 2. Configuration network

After the device is successfully added, switch to the web page to network the device under Bluetooth connection; enter the wifi name

(automatically fill in the wifi name of the mobile phone connection) and password, click [start configuration], make the device network;

| <                                                         | Settings    | ۲                 | <                        | WiFi configuration                                                                                                    |
|-----------------------------------------------------------|-------------|-------------------|--------------------------|----------------------------------------------------------------------------------------------------|
| <ul> <li>WiFi configura</li> <li>Hardware rese</li> </ul> | ition<br>et | ><br>>            | (î•                      | Hame                                                                                                    |
| 🕀 Language Se                                             | etting Eng  | glish <b>&gt;</b> | It is reco               | Password, 8-30 characters  Ommended that wifi names and passwords are less than 32 length and do not contain special characters such as "!", |
| Share device                                              | <           | ><br>>            | "_", "_", "_", operating | spaces, etc. \n The device can only use WiFi networks<br>g at the 2.4 GHz frequency.<br>Begin Configuration                                  |
| (i) App                                                   | V:1         | .5.9 >            |                          | Skip                                                                                                    |
| Device                                                    |             | V6 >              |                          |                                                                                                    |
|                                                           |             |                   |                          |                                                                                                    |
|                                                           |             |                   |                          |                                                                                                    |
|                                                           |             |                   |                          |                                                                                                    |

Note: After adding the device, there will be a wifi logo on the home page of the device. Click wifi under the Bluetooth connection to enter the device to rearrange the device;

#### 3. Firmware upgrade

After the distribution network, if there is a new version of the firmware, there will be a pop-up window of the upgrade prompt,

and you can directly upgrade or click to cancel the next upgrade;

| <b>〈</b> Settings    | ۲         | Vpdate Firmware                   |
|----------------------|-----------|-----------------------------------|
| 🗢 WiFi configuration | >         |                                   |
| Hardware reset       | >         | 1111 /2                           |
| Language Setting     | English > |                                   |
| Share device         | >         | Current version::4                |
|                      |           | The latest firmware is available: |
|                      | ,         | vo<br>English                     |
| (i) App              | V:1.5.9 > |                                   |
| Device               | v4 New >  |                                   |
|                      |           | Update Now                        |
|                      |           |                                   |

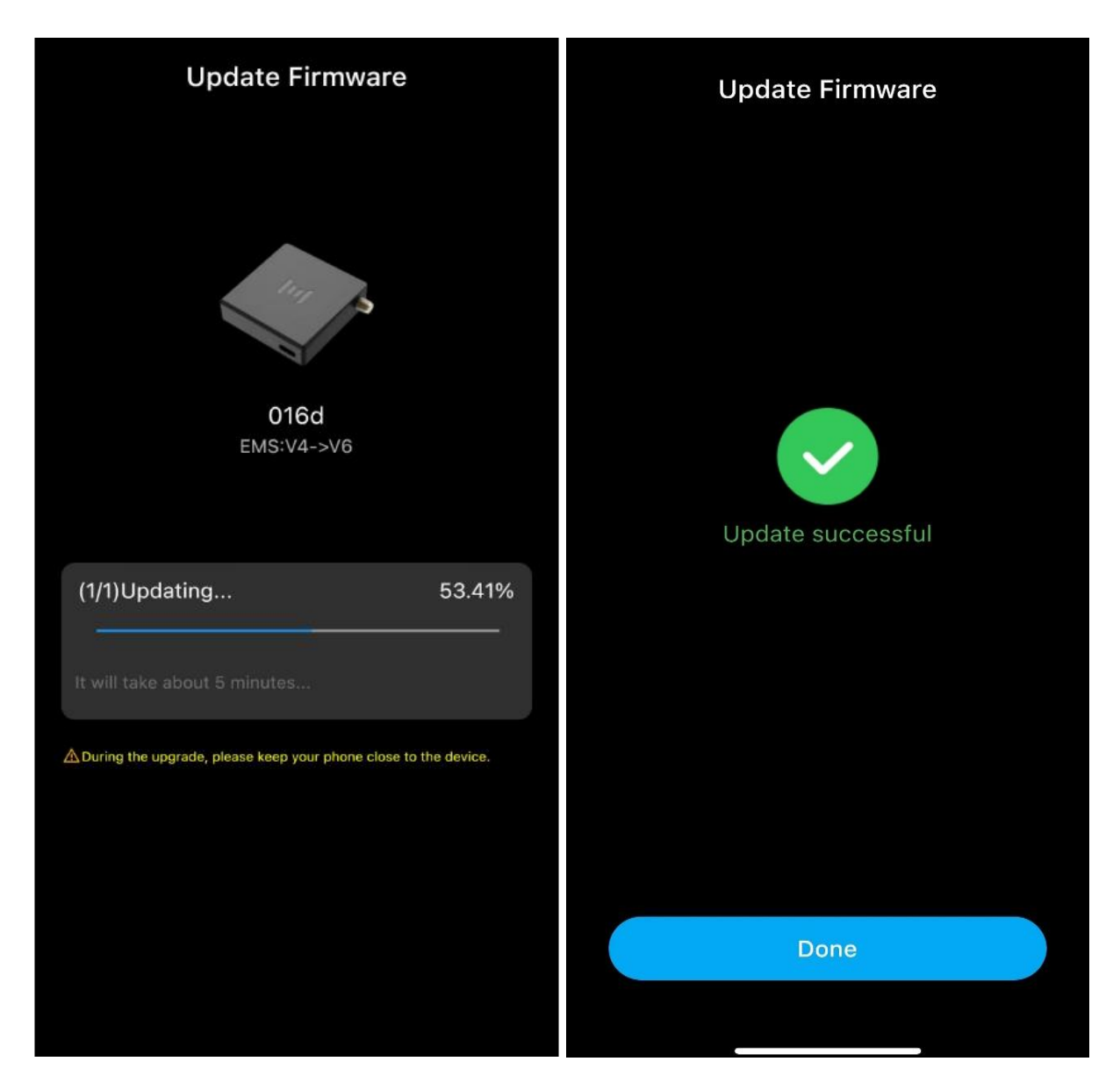

### 5. Bluetooth communication

#### 1. Bluetooth logo

Bluetooth blue: indicates that in the Bluetooth communication between the APP and the device, you can view the power, power and CT wifi signal strength of the electricity meter read by CT, and the reset and upgrade of CT can be operated in the setting page;

Bluetooth gray: the APP connects Bluetooth communication from the device, the data collected by CT cannot be viewed on the APP,

and CT cannot be set on the APP;

#### 2. Selection of electricity meters

Select the electricity meter model for the CT connection;

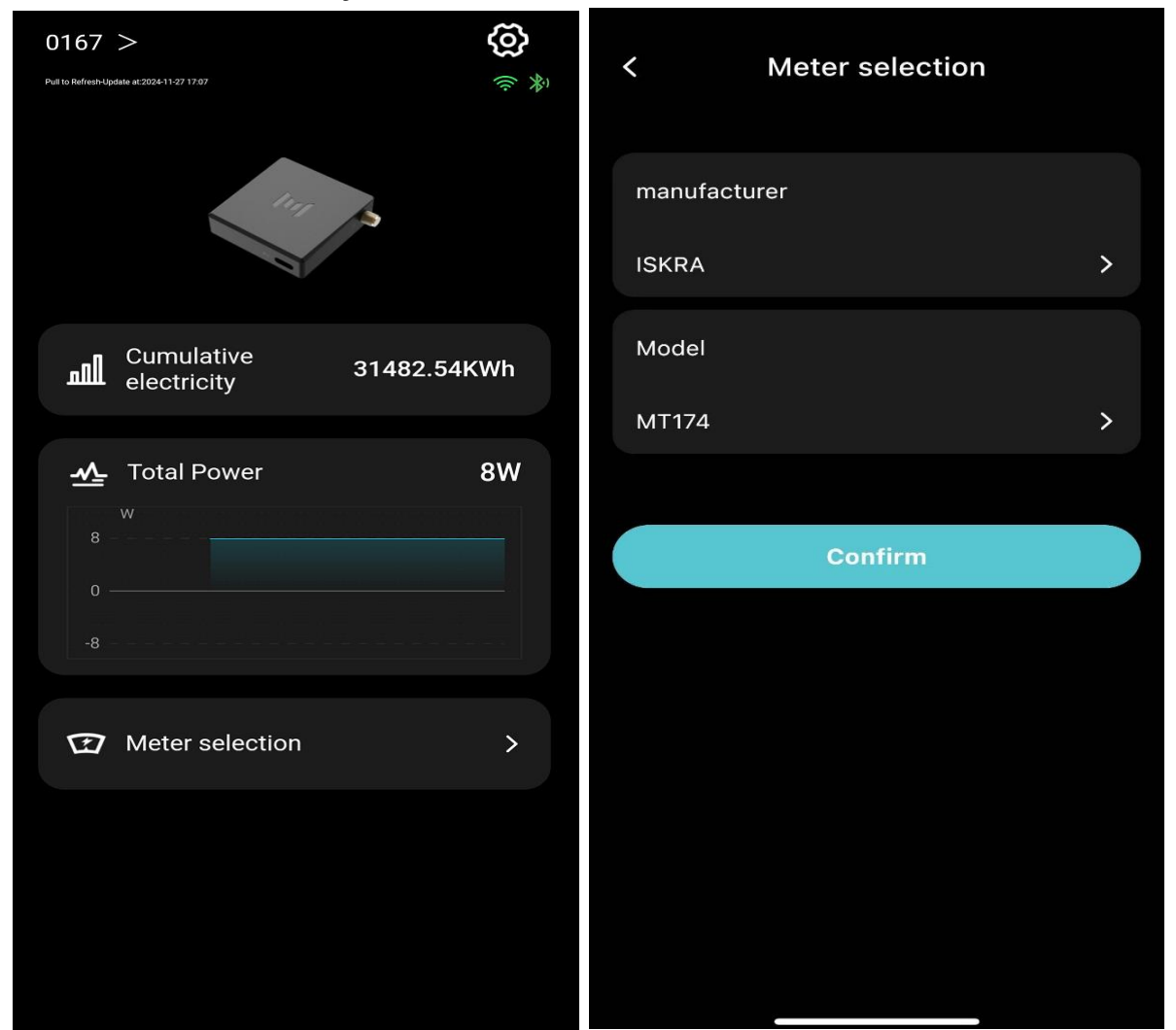

### 6. Setting

#### **1. Configuration network**

Click here for the equipment configuration network, the configuration network needs to be connected in the case of Bluetooth connection;

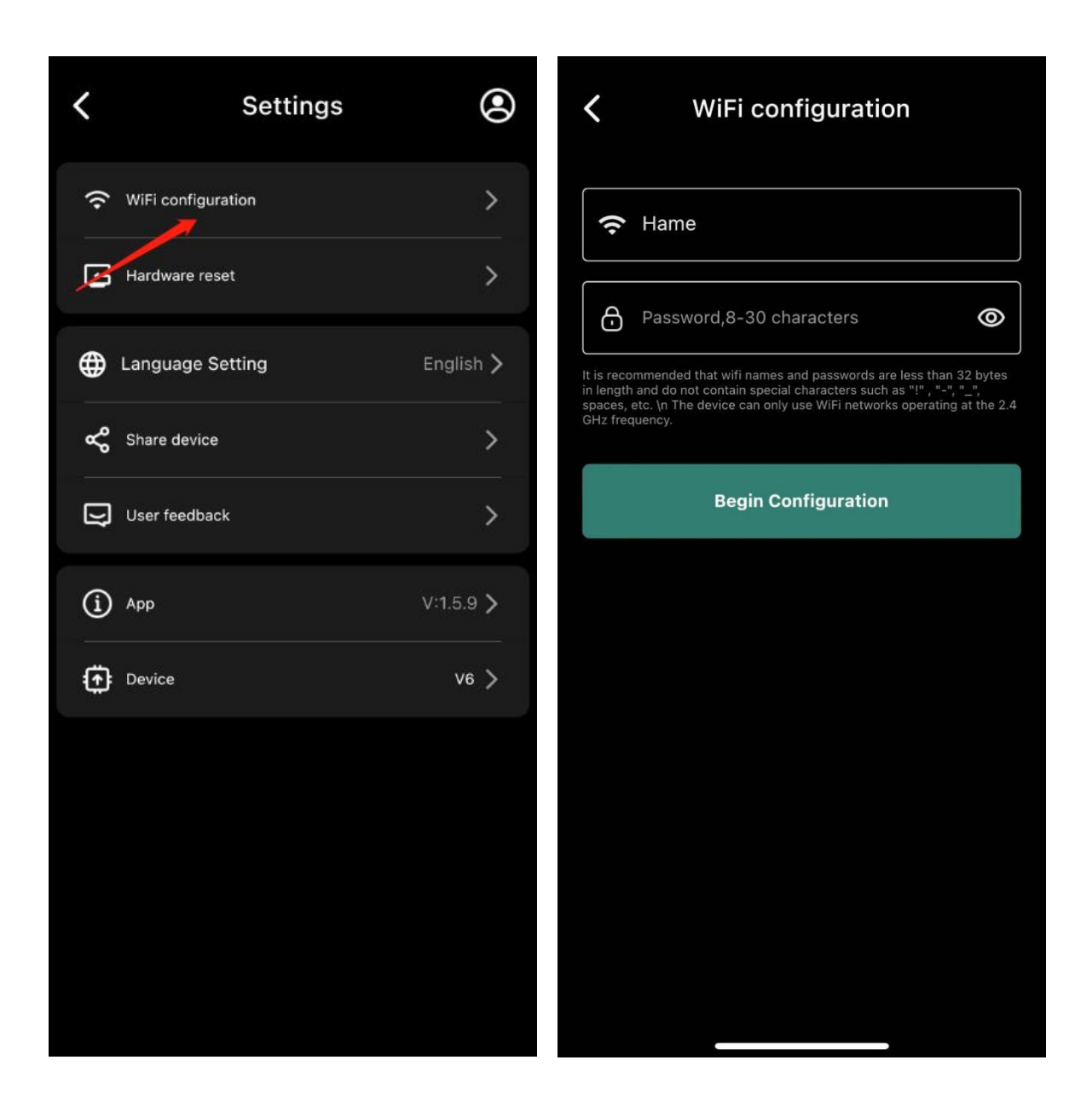

#### 2. Hardware reset

Click the hardware reset, the confirmation window will pop up. After the confirmation, the device will perform the operation of hardware reset;

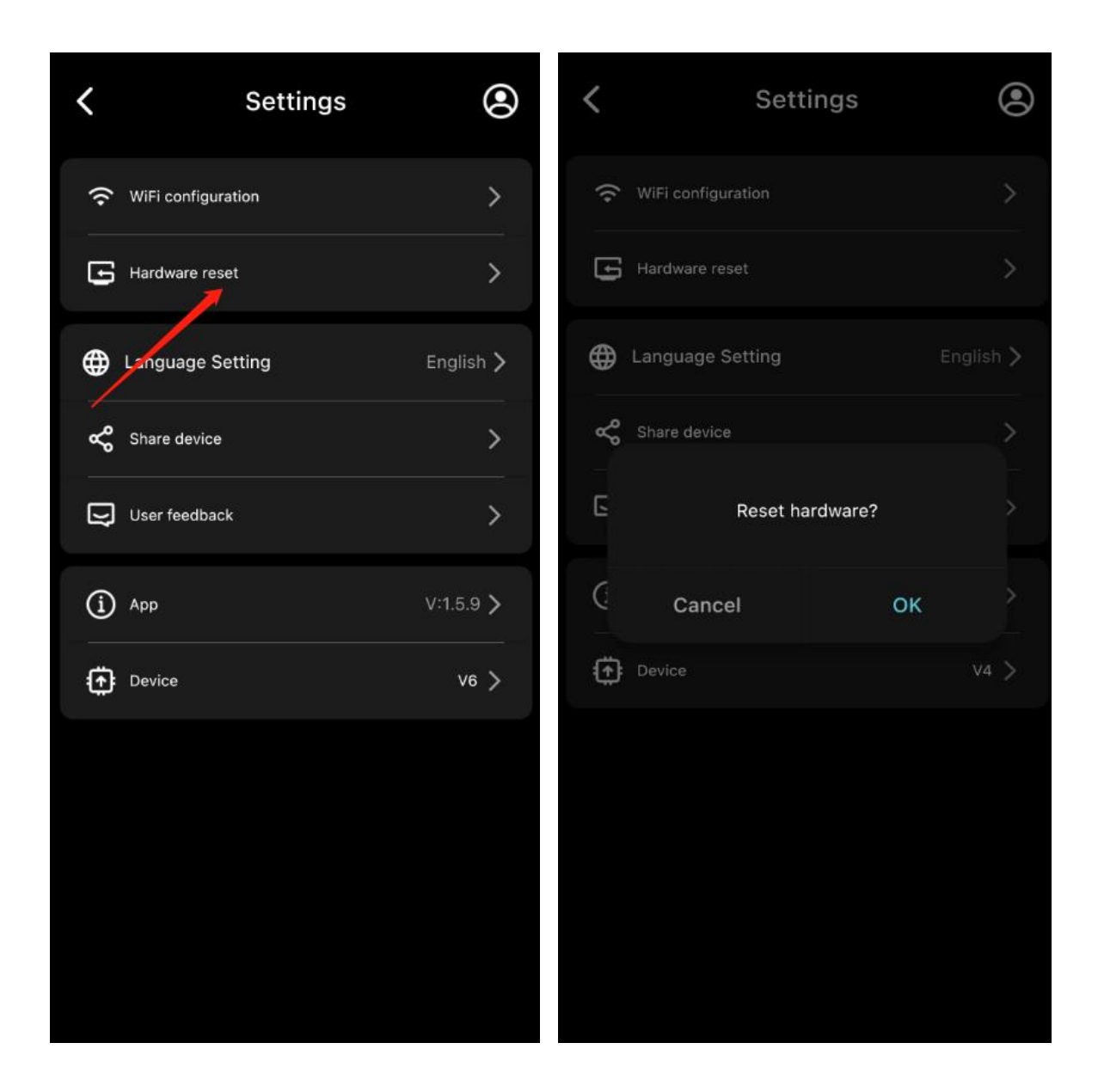

#### 3. Language Settings

There are 10 languages to switch; choose to follow the system, the app will follow the language in the phone Settings;

| <b>〈</b> Settings  | ٢                   | C Language Setting Please select language |
|--------------------|---------------------|-------------------------------------------|
| WiFi configuration | >                   | Follow system                             |
| Hardware reset     | >                   | 中文<br><sup>2h</sup>                       |
| Language Setting   | English >           | English                                   |
| Share jevice       | >                   | Deutsch<br><sup>de</sup>                  |
| User feedback      | >                   | 日本語<br><sup>ja</sup>                      |
| (i) App            | V:1.5.9 <b>&gt;</b> | Español<br><sup>es</sup>                  |
| Device             | V6 >                | Français<br><sup>fr</sup>                 |
|                    |                     | Italiano<br>#                             |
|                    |                     | Nederlands<br>ont                         |
|                    |                     | Polski<br><sup>pl</sup>                   |
|                    |                     | Română<br><sup>ro</sup>                   |
|                    |                     |                                           |

#### 4. Share equipment

Can share [only view permission] or [share management rights] two permissions;

[View permission]: The shared person can only view the working status of the device;

[Sharing management permission]: The shared person can view

# the working status of the device and perform functional operations on the device;

| <          | Settings           | ۲                   | <b>K</b> Share device                                           |
|------------|--------------------|---------------------|-----------------------------------------------------------------|
|            | 'iFi configuration | >                   |                                                                 |
| <b>5</b> + | ardware reset      | >                   | Please enter the sharer's email                                 |
| 🕀 La       | inguage Setting    | English >           | Device Name: 016d                                               |
| <b>%</b> s | hare device        | >                   | Set Permissions:           Standard Access         Admin Access |
| U<br>U     | serfeedback        | >                   |                                                                 |
| (Ì) A      | pp                 | V:1.5.9 <b>&gt;</b> | Share Now                                                       |
| ⊕ □        | evice              | V6 >                |                                                                 |
|            |                    |                     |                                                                 |
|            |                    |                     |                                                                 |
|            |                    |                     |                                                                 |
|            |                    |                     |                                                                 |
|            |                    |                     |                                                                 |

#### 5. User feedback

Can input 1 or less than 500 words, describe the problem after submission, after-sales staff will contact you in the first time;

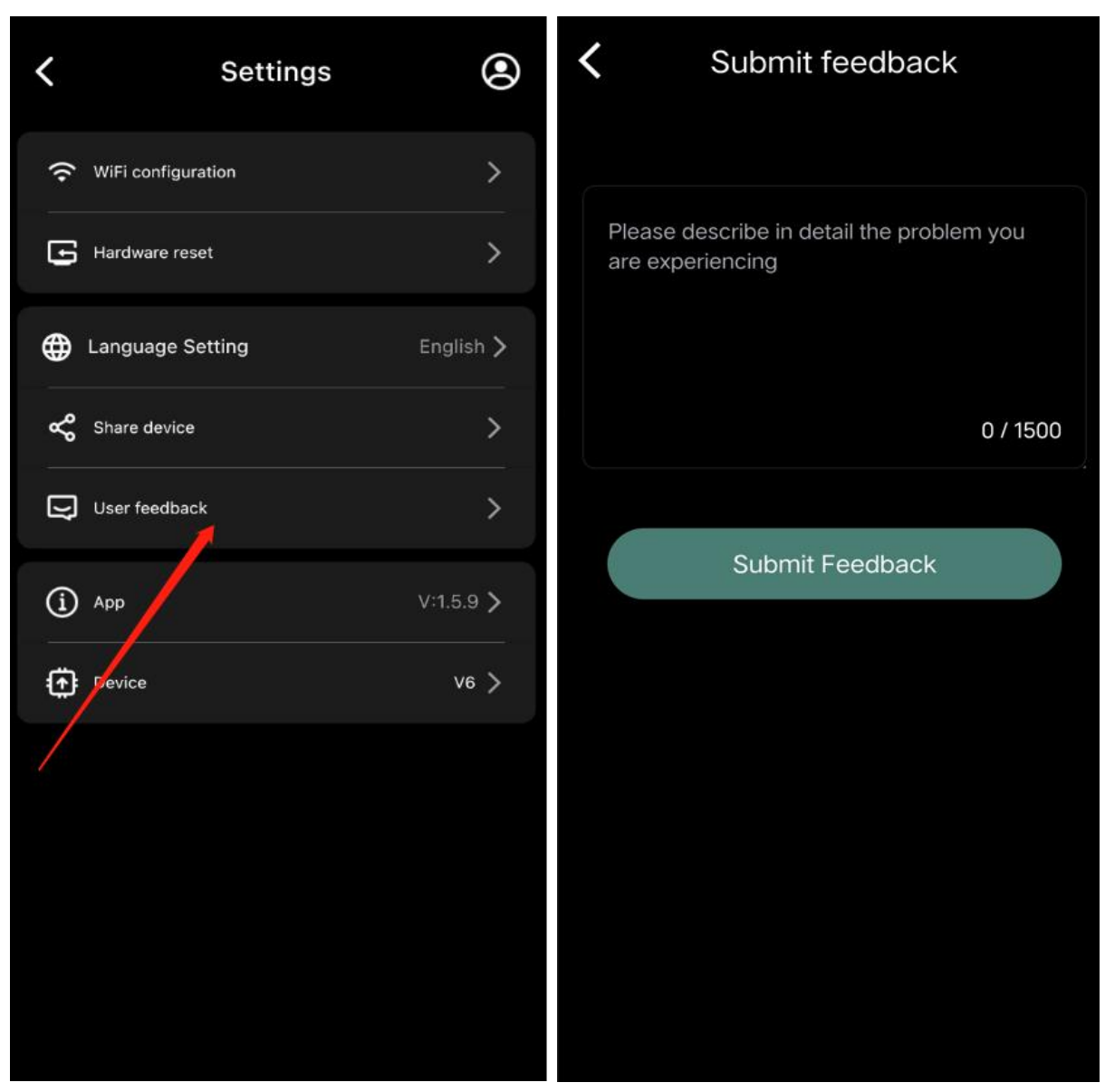

#### 6. APP version number

Show the current version number of the APP

#### 7. Equipment No

Show the firmware version number, New said that there is the latest firmware package, you can upgrade;

No New means that it is currently the latest version and no upgrade is required;

| Settings           | ۲                   | Settings           | ٢                   |
|--------------------|---------------------|--------------------|---------------------|
| WiFi configuration | >                   | WiFi configuration | >                   |
| Hardware reset     | >                   | Hardware reset     | >                   |
| Language Setting   | English >           | Language Setting   | English >           |
| Share device       | >                   | Share device       | >                   |
| User feedback      | >                   | User feedback      | >                   |
| (i) App            | V:1.5.9 <b>&gt;</b> | і Арр              | V:1.5.9 <b>&gt;</b> |
| Device             | V4 New >            | Device             | V6 >                |
|                    |                     |                    |                     |